# NavionTruck

### **Manual Español**

## **Navion DVB-T**

BIO LOIAEN

Navion TDT Portable es un pequeño sintonizador de TV independiente que conecta las señales de televisión de todo el mundo de forma inalámbrica a los dispositivos móviles en iOS / Mac OS / OS Android - iPad, iPhone, iPod Touch, Teléfonos Android Tablets Android, etc. Ahora puede ver la TV en vivo a través de su red Wifi.

#### Contenido del paquete:

1x NavionTruck DVB-T 1x Cable de alimentación USB

#### Configuración Estándar

1. Encienda el Navion TDT Portable. El LED se encenderá y cambiará al color azul

2. Abra su Smartphone / Android, iPhone / iPad Acceder a la tienda Play o App Store, buscar y descargar la aplicación de "SianoTV"

3. Ir a Ajustes - Wifi - encontrar y conectar el Wifi a Meron. Contraseña aotop

4. Ir a la APP de la Tablet o Smartphone y acceder a "Siano TV".

5. Ir a Configuración - escanear canales - al escanear los canales, es preciso tener la antena en el exterior y libre de edificios que puedan crear obstáculos hacia las antenas Repetidoras DVB-T.
Usted recibirá todos los canales digitales en el país que se encuentra.
6. Haga clic en el panel y presionar el botón de inicio de color rojo

7. Ir a la grabación de TV para ver el video que se grabó

Con algunos terminales Smartphone o Tablet de Samsung, Sony etc., puede haber problemas de conexión, el terminal detecta bien la señal Wifi del TDT portable pero no llega a establecer conexión, dicho terminal la rechaza porque entiende que no tiene internet (suele aparecer el mensaje **"la conexión a internet es demasiado lenta"**) y no se conecta.

#### Para solucionar este problema:

1. Accedemos al Play Store y descargamos la aplicación Wifi Connection.

2. Una vez descargada accedemos a ella.

3. Pulsamos en los tres puntos que encontrará arriba a la derecha

4. En la ventana que aparece pulsamos en "solucionar problemas de conexión"

5. En la siguiente ventana pulsamos en "Solución estándar" pulsamos **SI** en las siguientes casillas informativas que aparecen y dejar la aplicación termine de hacer su función.

6. Terminado el reinicio de la redes Wifi, pulsamos en "Meron\_DTV\_007\_106eaa" y poner la contraseña 12345

7. Conectara, salimos de la aplicación y accedemos a "Siano TV" ya debería de estar solucionado el

problema y la antena estará conectada a nuestro Smartphone o Tablet.

8. Seguimos el paso 5 en Configuración Estándar.

9. Si no se ha conectado volver al seguir el proceso